## updater.zip

Enthält Dateien zum Update des Gerätes TRACE M4.

## Vorgehen:

1) Entpacken Sie die ZIP-Datei. Sie erhalten einen Ordner "updater". Der Updater dient zur Aktualisierung des Gerätes.

2) Kopieren Sie den Ordner "updater" in das Root-Verzeichnis eines USB Sticks.

3) Stecken Sie den USB Stick in das TRACE M4 und schalten Sie das Gerät ein. Nach dem Bootvorgang (weiße LED) wechselt die LED auf rot. Schalten Sie das Gerät wieder aus und wiederholen Sie den Vorgang so lange, bis nach dem Booten ein Ampelsignal rot, gelb, grün erscheint.

(Erläuterung: Das Ampelsignal dient als Überprüfung, ob der USB Stick erkannt wurde. Nur dann kann das Update erfolgreich vollzogen werden. Bei USB-Sticks, die zu langsam booten, kann es vorkommen, dass der Stick vom TRACE M4 nicht erkannt wird. Dann sind mehrere Versuche notwendig.)